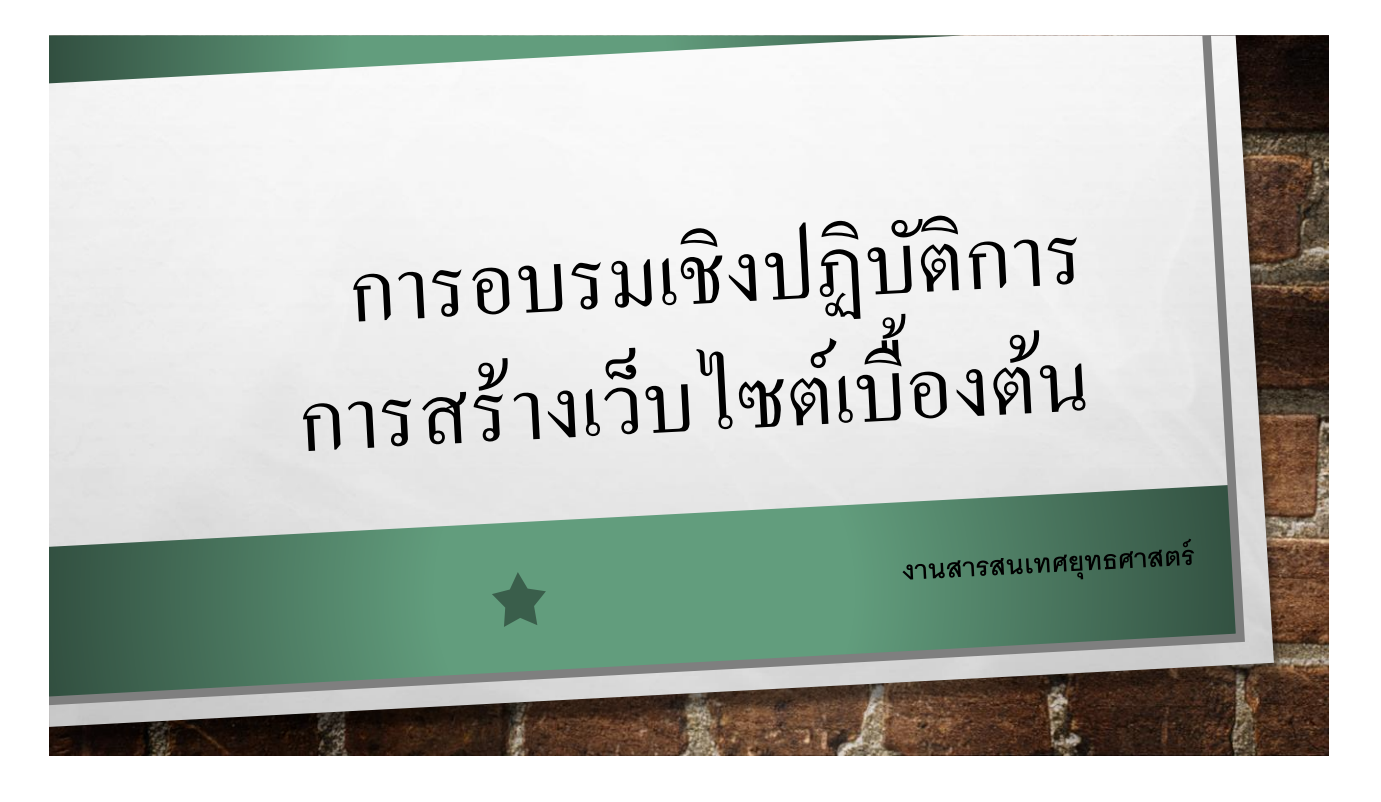

### . เนื้อหาบรรยาย

- 1. การติดตั้ง **DW2020**
- 2. การสร้างเว็บไซต์
- 3. ตัวอย่างการเขียนโค้ด
- 4. การอัพขึ้นเว็บไซต์
- 5. WORKSHOP >> สร้าง HOME PAGE หน่วยงานของตัวเอง

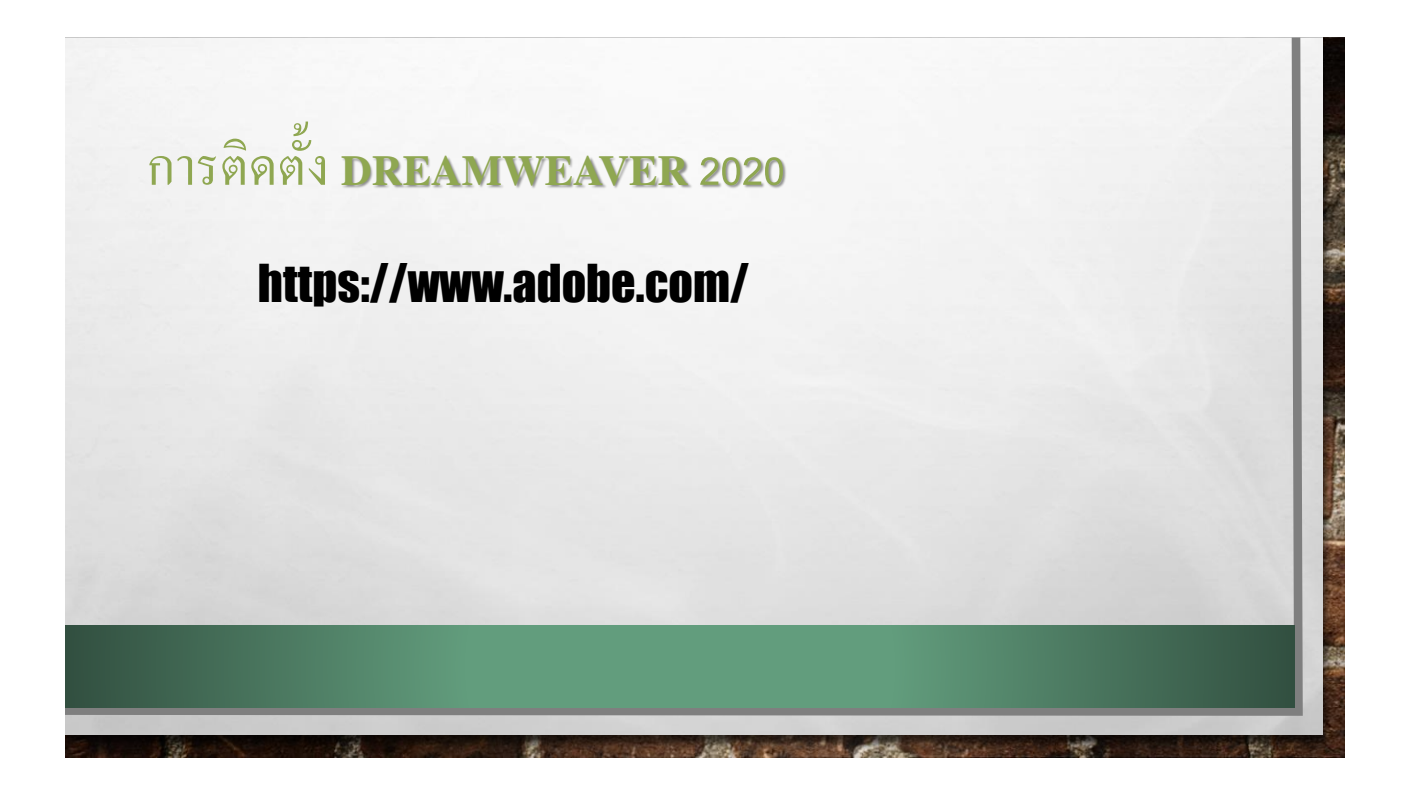

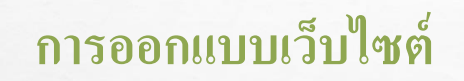

#### 1. ต้องทราบวัตถุประสงค์ของเว็บที่เราจะสร้างก่อน

วัตถุประสงค์ของเว็บเราจริงๆแล้วเกิดขึ้นมาเพื่ออะไร เพื่อขายของ เพื่อโปรโมทสินค้า เพื่อให้คำแนะนำ เป็นต้น

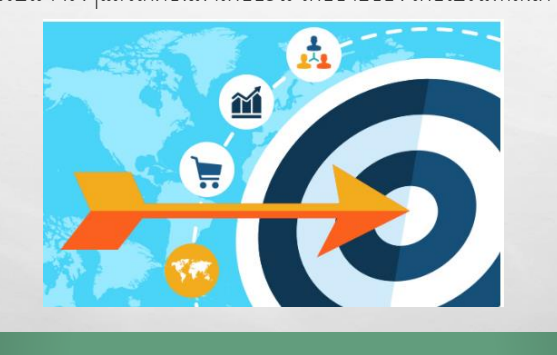

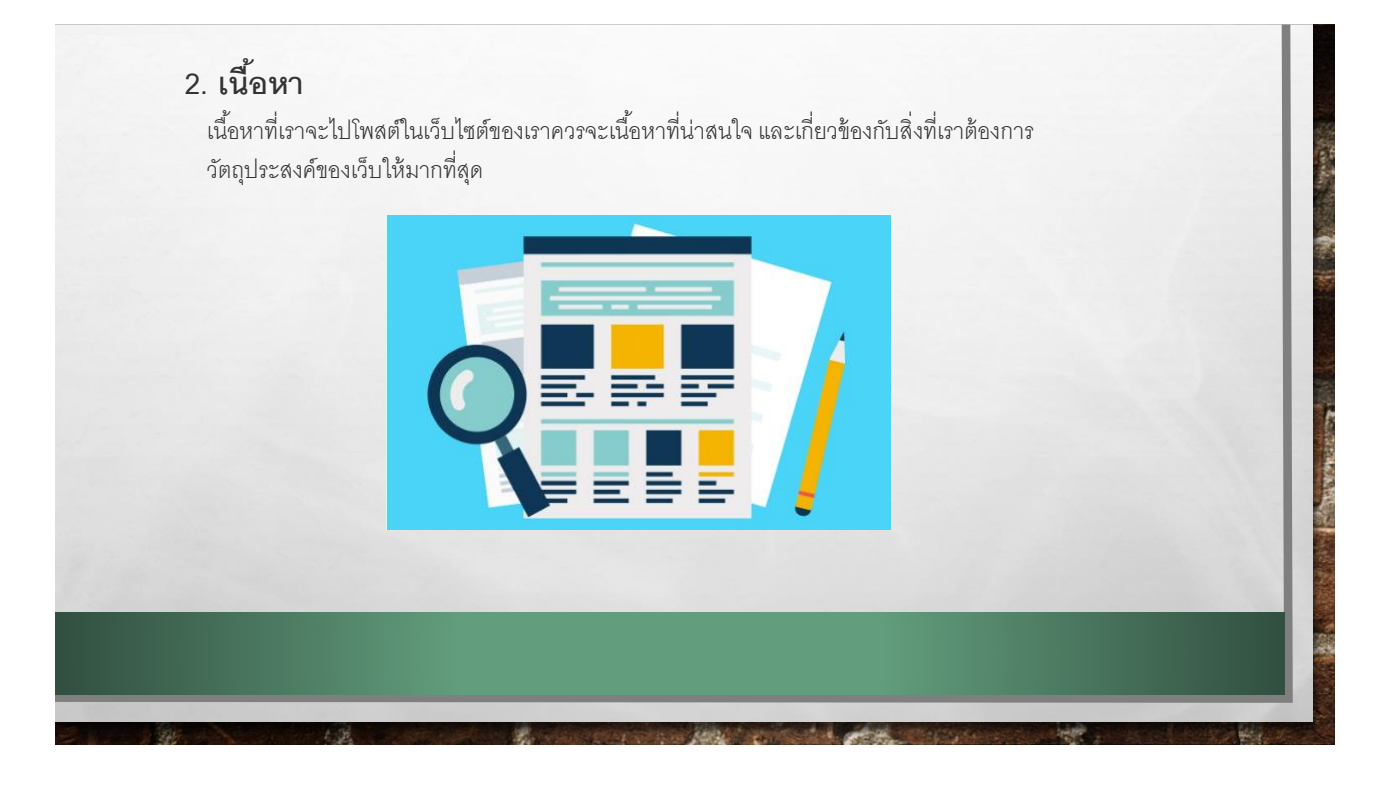

#### 3. การจัดวางและการตกแต่ง

ต่อให้เว็บของเราดีเพียงใด แต่ถ้าการจัดวางที่ทำให้ผู้ชมดูได้ยาก และไม่มีการตกแต่งให้สวยงามน่าเข้าก็อาจจะทำ ให้คนที่อาจจะสนใจกลับมองข้ามเว็ปของเราไปก็เป็นได้

| - |  |  |
|---|--|--|

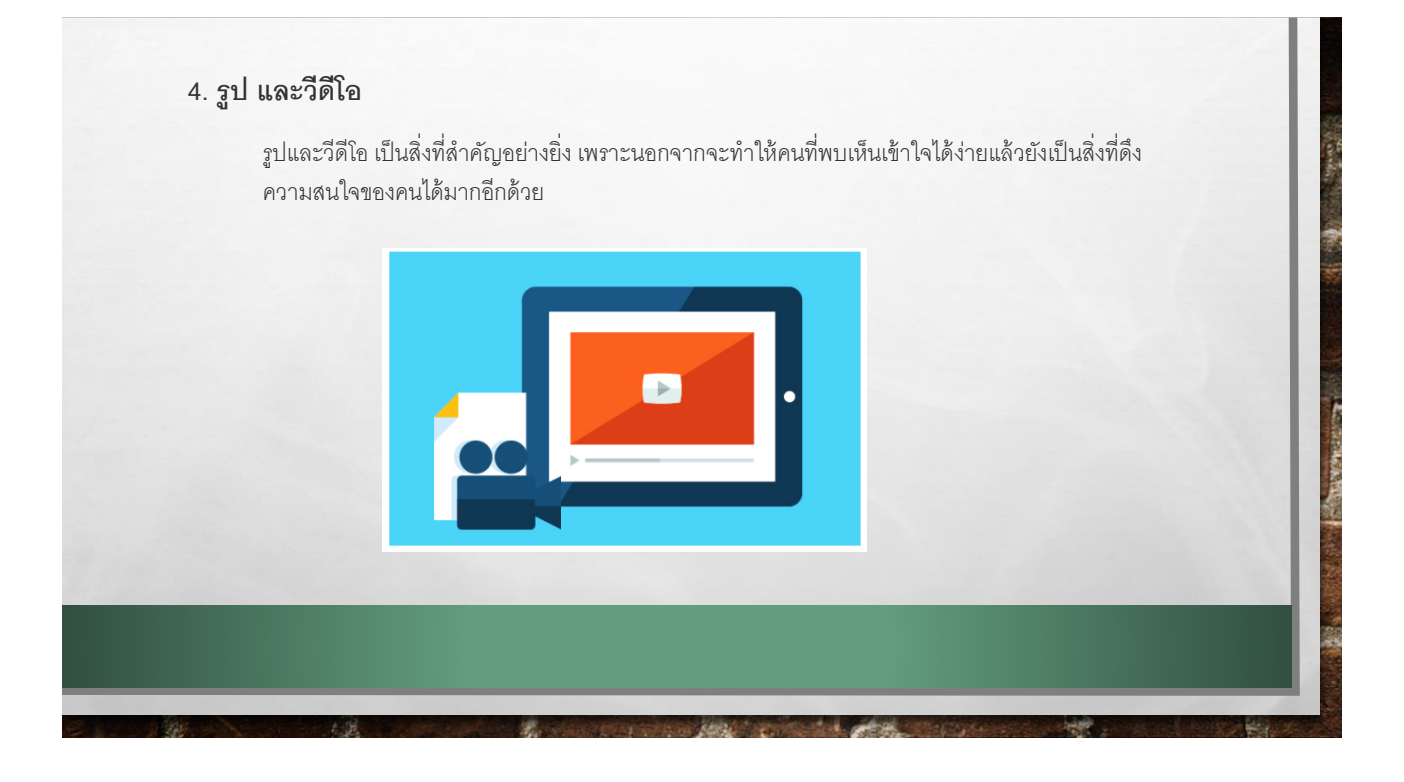

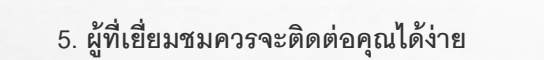

ผู้ที่เข้ามาเยี่ยมเว็บไซต์ของเราควรจะมีช่องทางที่ได้พูดคุยกับคุณ ได้แสดงความคิดเห็น ซึ่งเป็นข้อดีกับ เจ้าของเว็บอย่างยิ่งและทำให้ Feedback ของสิ่งที่ได้ทำไปอีกด้วย

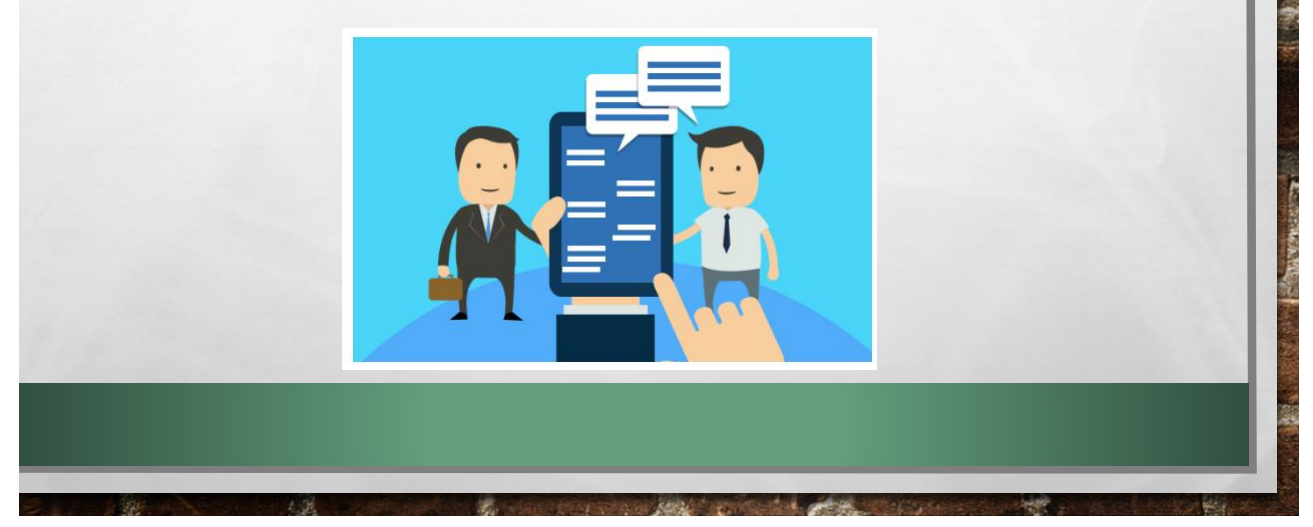

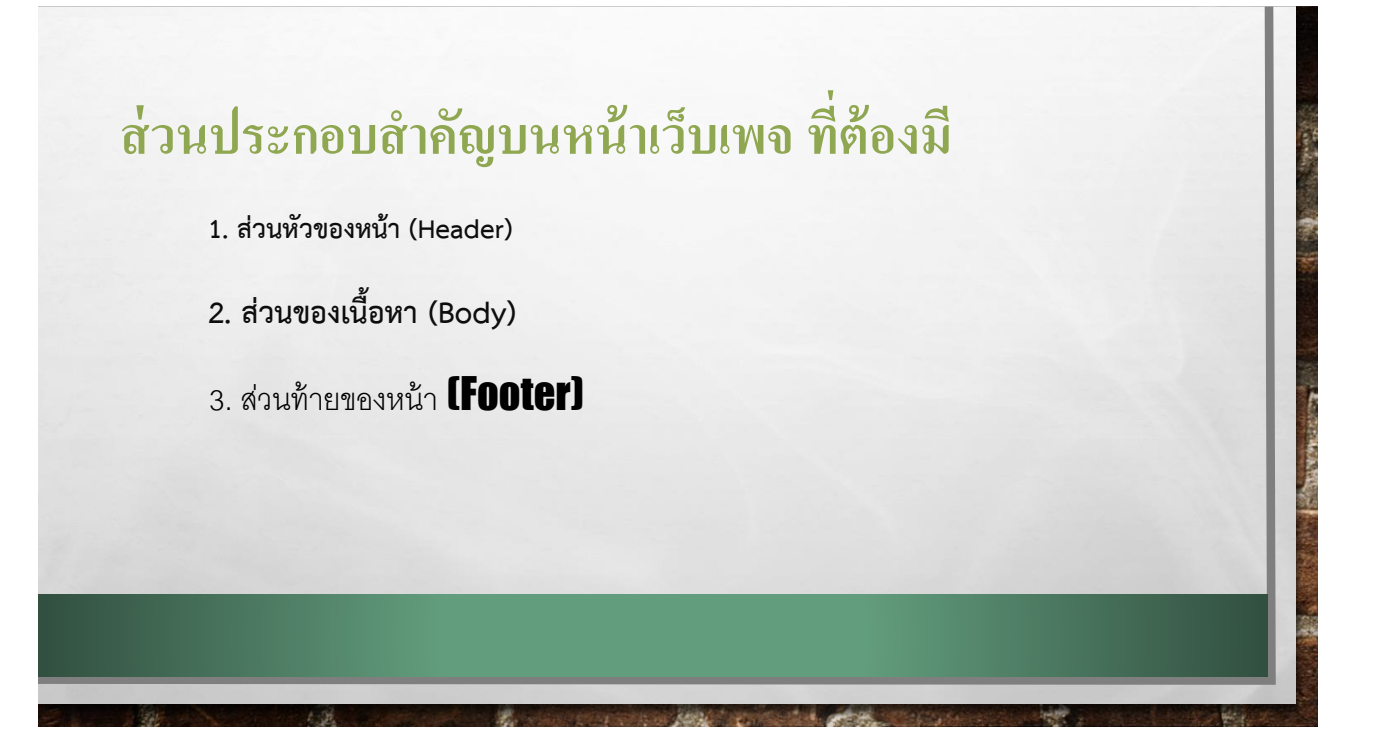

## <u>สร้างเว็บไซต์ด้วย Dreamweaver</u>

กรณีสร้าง WGD ครั้งแรก เพื่อสร้างพื้นที่จัดเก็บไฟล์ ขั้นตอนที่ 1 Manage Sites Dw View Insert Tools Find Site Window Help 1. ไปที่ Site > New Site New Site... Manage Sites... Get Ctrl+Shift+B Dw Check Out Ctrl+Alt+Shift+D Ctrl+Shift+U Put î↓\_ Ctrl+Alt+Shift+U Check In Home Undo Check Out E. Show Checked Out By ... Learn Ξ Locate in Site Φ Reports... YOUR WORK Site Options ₩ Quick Start Advanced

| Site Setup for MySite                                                            | >                                                                                                    |
|----------------------------------------------------------------------------------|----------------------------------------------------------------------------------------------------|
| Site<br>Servers<br>CSS Preprocessors<br>General<br>Source & Output<br>Compass    | A Dreamweaver site is a collection of all of the files and assets you use in your<br>website. A Dreamweaver site usually has two parts: a local folder on your computer<br>where you store and work on files, and a remote folder on a server where you post<br>the same files to the web. |
| Bourbon<br>Bourbon Neat<br>Bourbon Bitters                                       | Here you'il select the local folder and a name for your Dreamweaver site. Site Name: MySite                                                                                                    |
| <ul> <li>Advanced Settings</li> <li>Local Info</li> <li>Cloaking</li> </ul>      | Local Site Folder: C:\Users\user\Desktop\Unnamed Site 2\                                                                                                    |
| Design Notes<br>File View Columns<br>Contribute<br>PHP<br>Bootstrap<br>Templates | Associate a Git Repository with this site  Initialize as a Git Repository Clone existing Git Repository using URL: Username:                                                                                                    |
| jQuery<br>Web Fonts<br>Animation Assets<br>JS Lint                               |                                                                                                    |

## ขั้นตอนการสร้าง Web ไปที่ Manu File > เลือก New

| Dw            | File | Edit    | View      | Insert  | Tools | Find  | Site    | Wind | ow   | Help |
|---------------|------|---------|-----------|---------|-------|-------|---------|------|------|------|
|               |      | New     |           |         |       |       | Ctrl+   | N    |      |      |
|               |      | Open    |           |         |       |       | Ctrl+   | 0    |      |      |
|               |      | Open R  | ecent     |         |       |       |         | >    |      |      |
| D,            |      | Close   |           |         |       |       | Ctrl+   | W    |      |      |
| î↓            |      | Close A | dI .      |         |       | Ctrl+ | Shift+  | w    |      |      |
|               |      | Save    |           |         |       |       | Ctrl+   | s    |      |      |
| B             |      | Save As | 5         |         |       | Ctrl  | +Shift+ | s    |      |      |
|               |      | Save Al | I         |         |       |       |         |      |      |      |
| -             |      | Save Al | I Related | l Files |       |       |         |      |      |      |
| Ψ             |      | Save as | Templa    | te      |       |       |         | e    | cent | t    |
| <b>↔</b><br>* |      | Revert  |           |         |       |       |         |      |      |      |

### แล้วตั้งชื่อ **index.html**

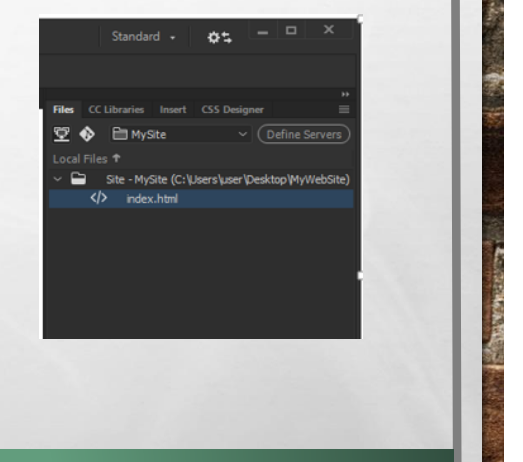

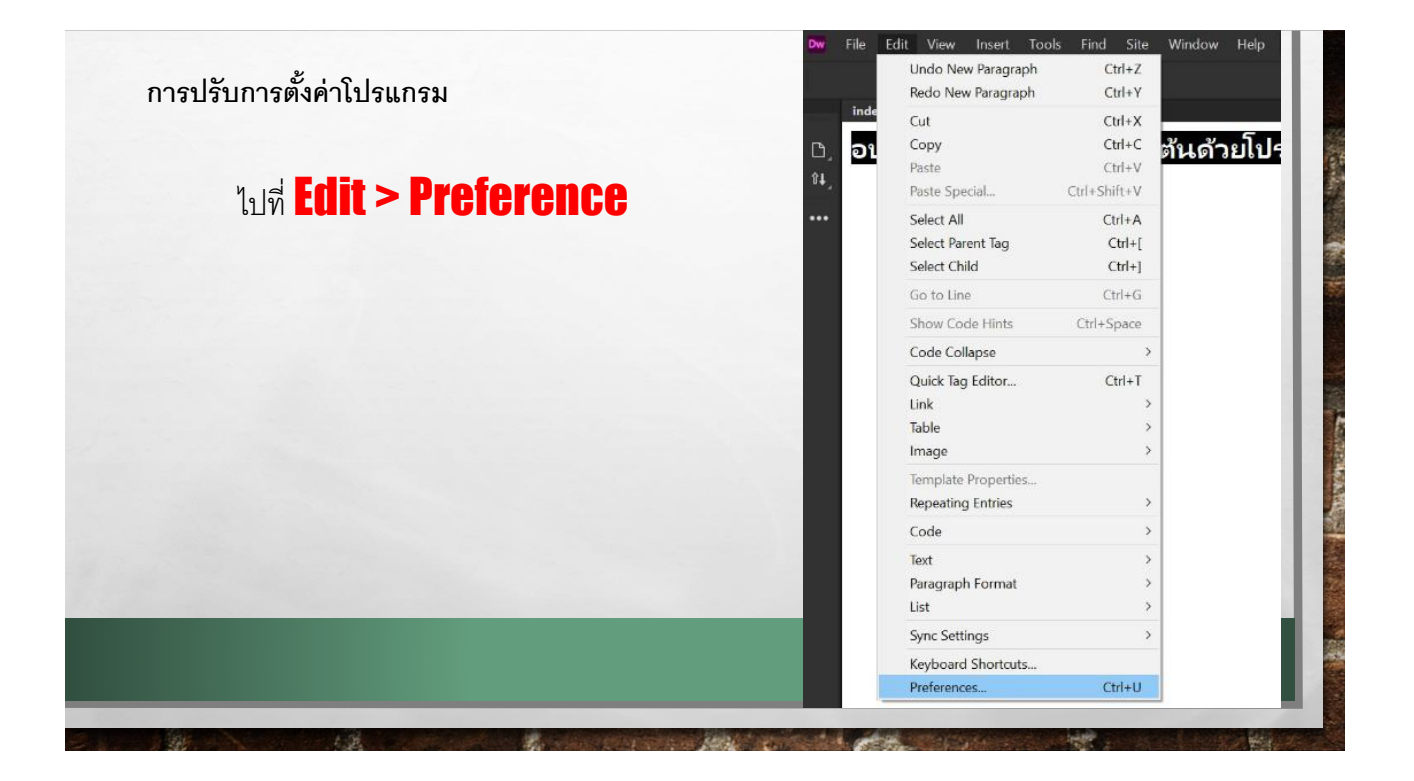

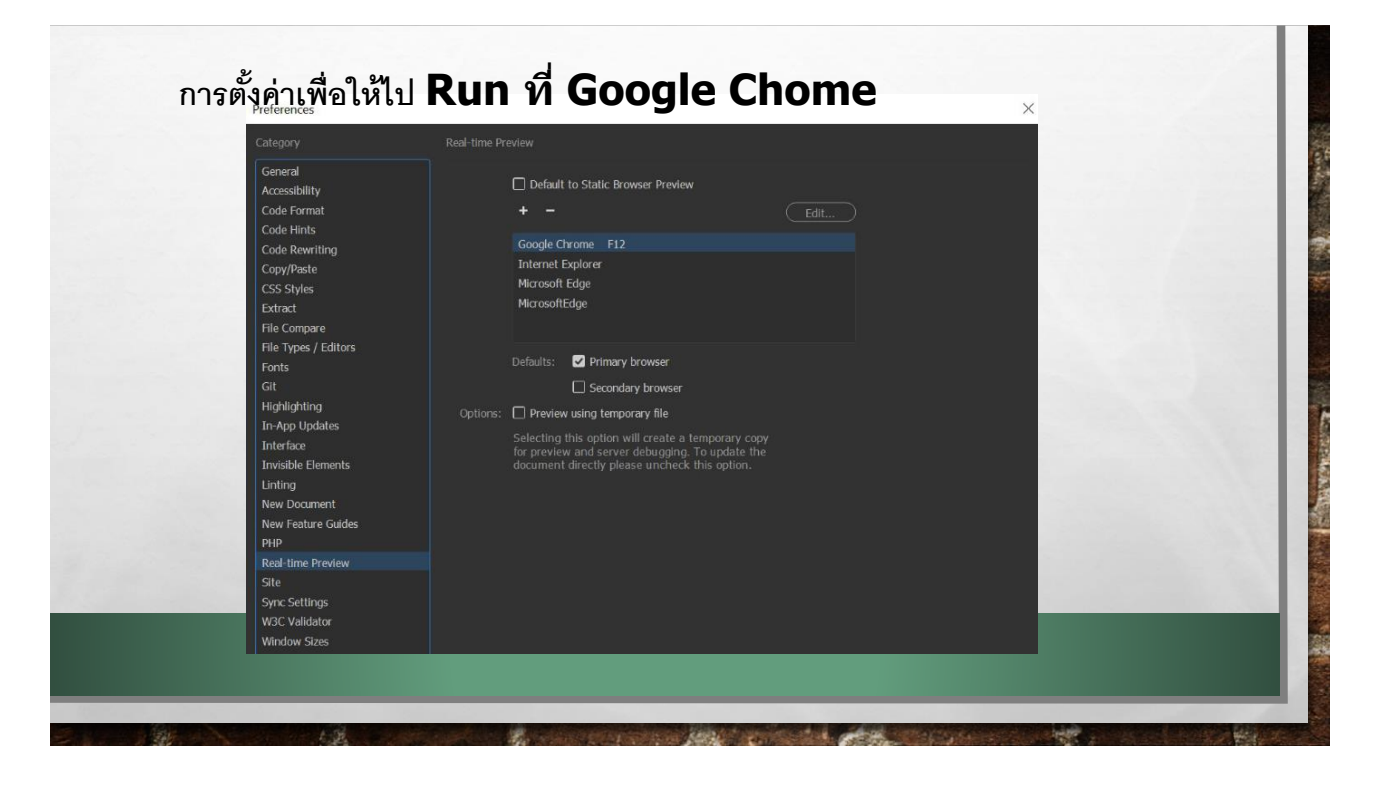

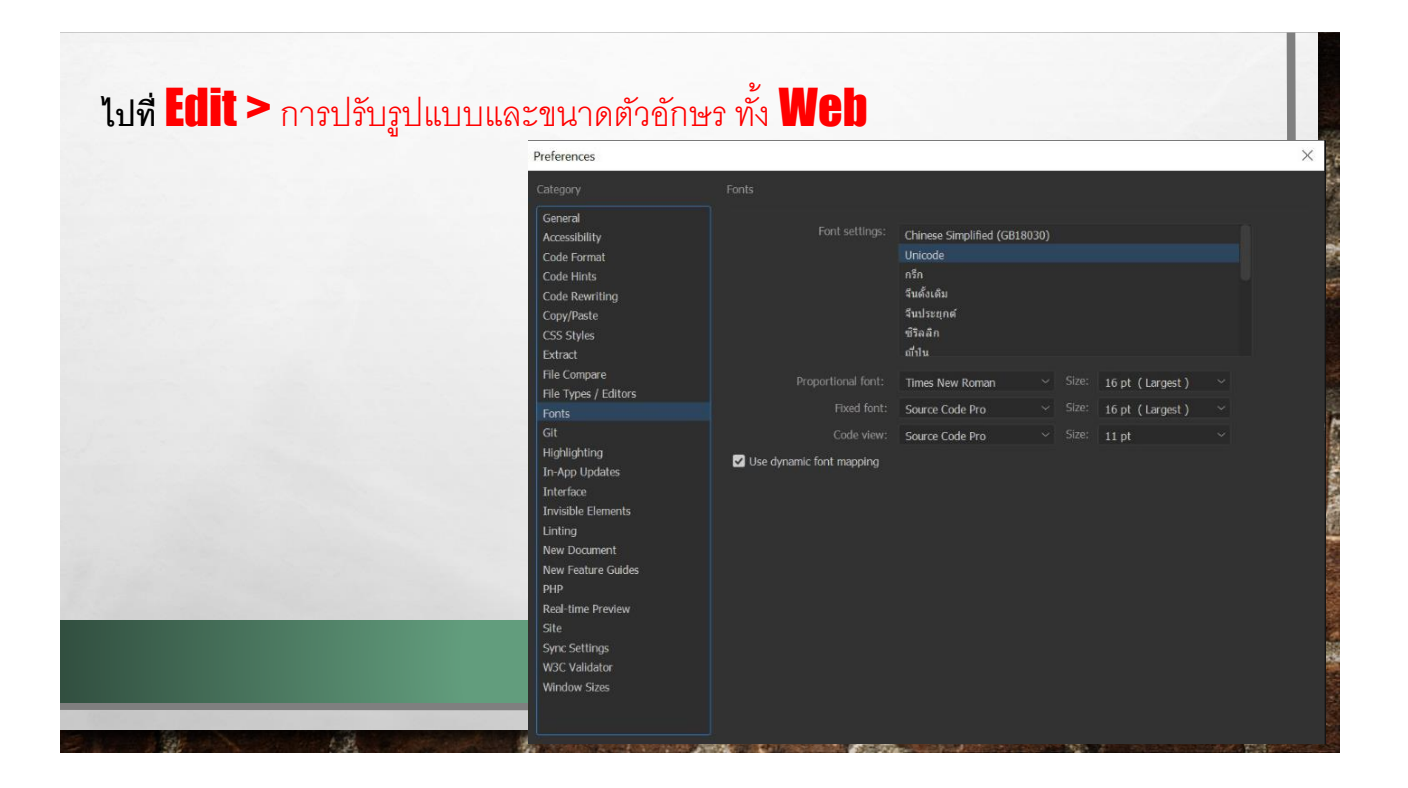

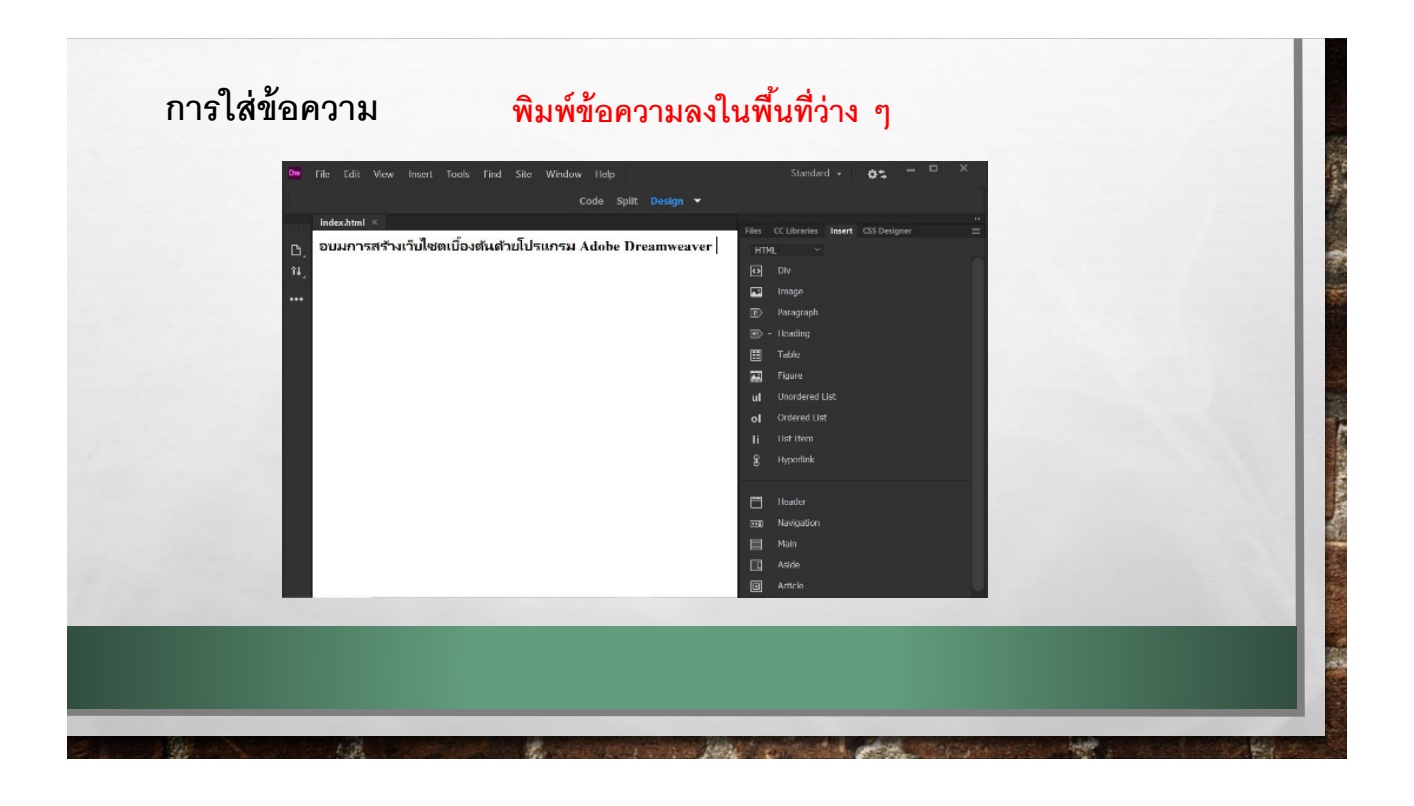

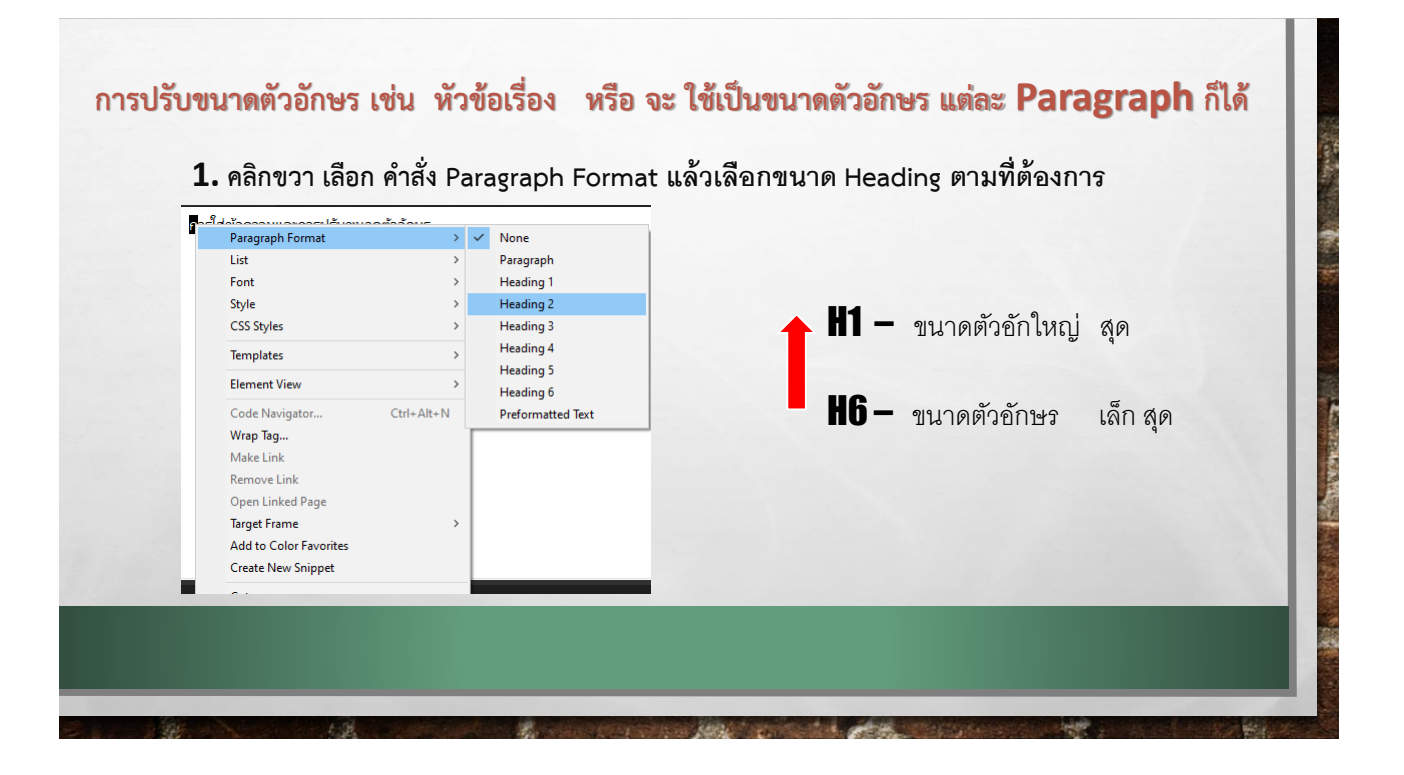

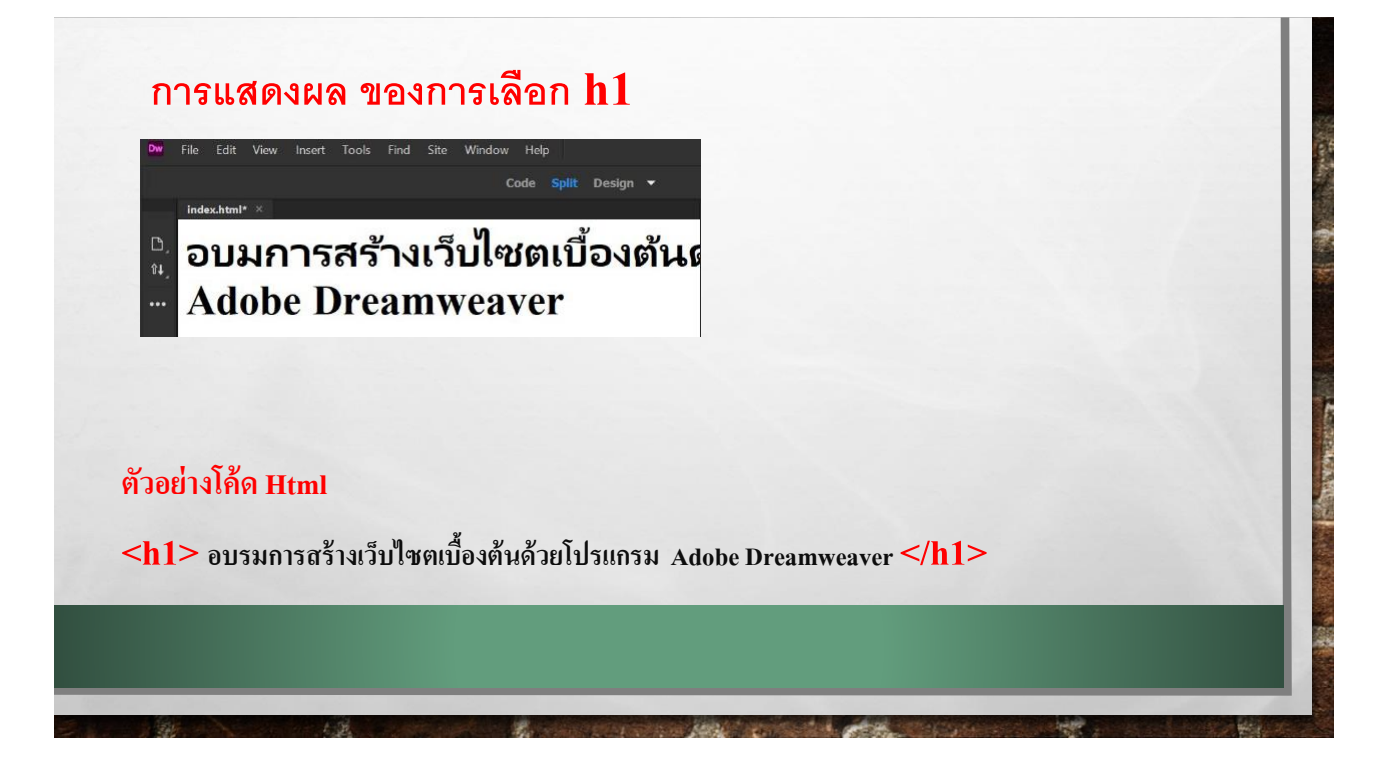

| $\frac{1}{1}$                                      | ตัวอย่างโค้ด Html                               |
|----------------------------------------------------|-------------------------------------------------|
| $2 \leq \text{html}$                               | html                                            |
| 3▼ <head></head>                                   | <html></html>                                   |
| 4 <meta charset="utf-8"/>                          | <head></head>                                   |
| <pre>5 <title>Untitled Document</title></pre>      | <meta charset="utf-8"/>                         |
| 6                                                  | <title>Untitled Document</title>                |
|                                                    |                                                 |
| 8▼ <body></body>                                   | <body></body>                                   |
| 9 ▼ <h1>อบมการสร้างเว็บไชดเบืองตันด้วยโปรแกรม</h1> | <h1>อบมการสร้างเว็บไซตเบื้องต้นด้วยโปรแกรม</h1> |
| 10 Adobe Dreamweaver                               | Adobe Dreamweaver                               |
| 11                                                 |                                                 |
| 12                                                 |                                                 |
| 13                                                 |                                                 |
| 14                                                 |                                                 |
| 15                                                 |                                                 |

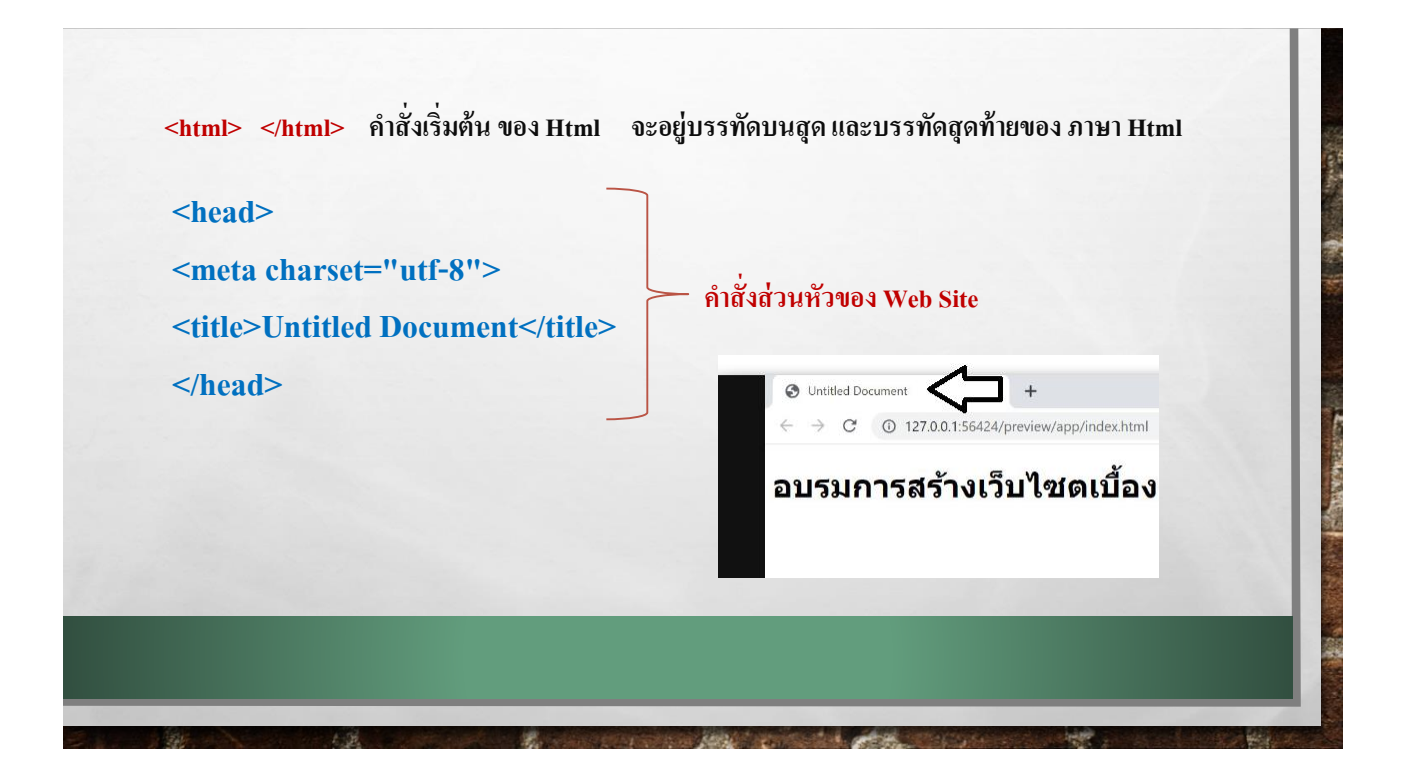

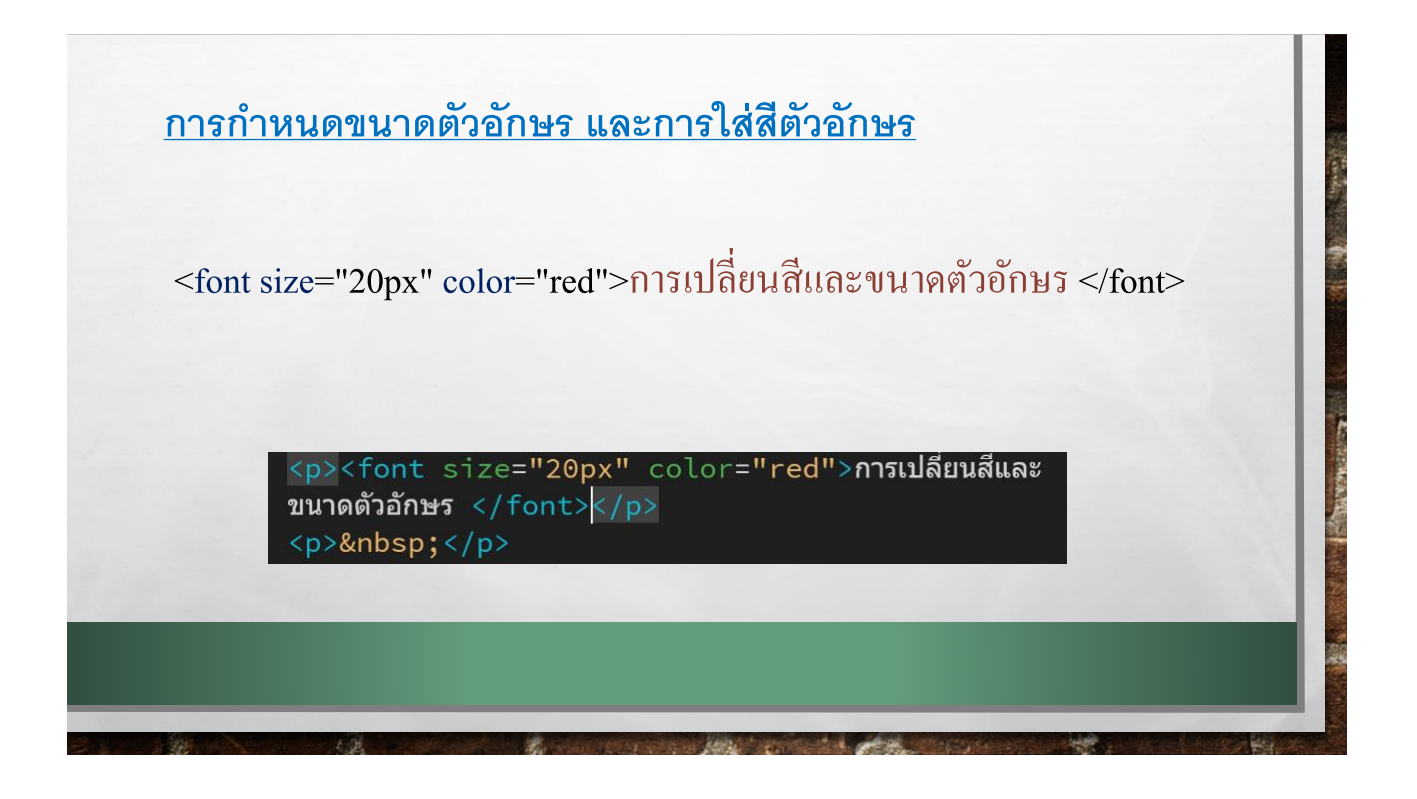

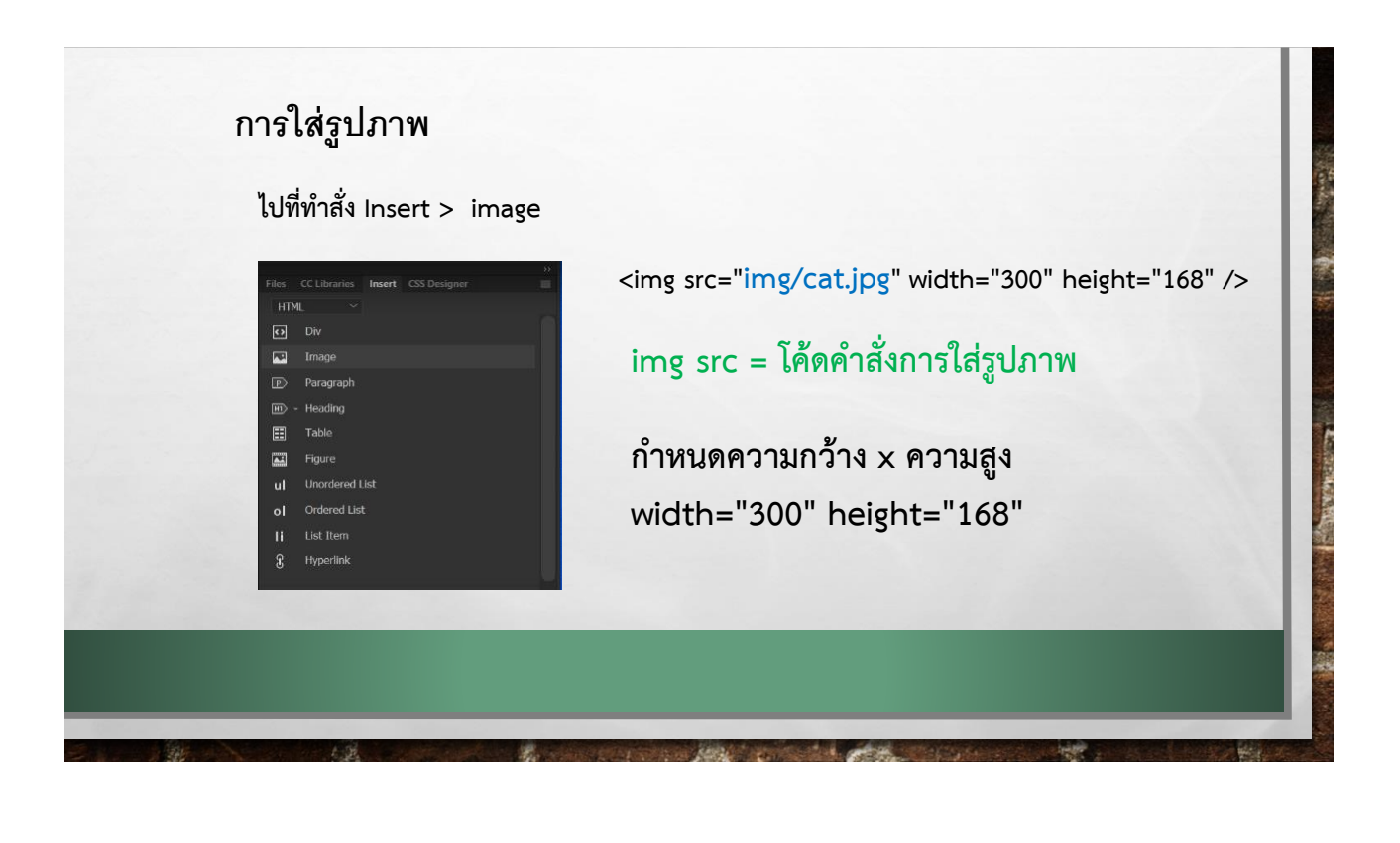

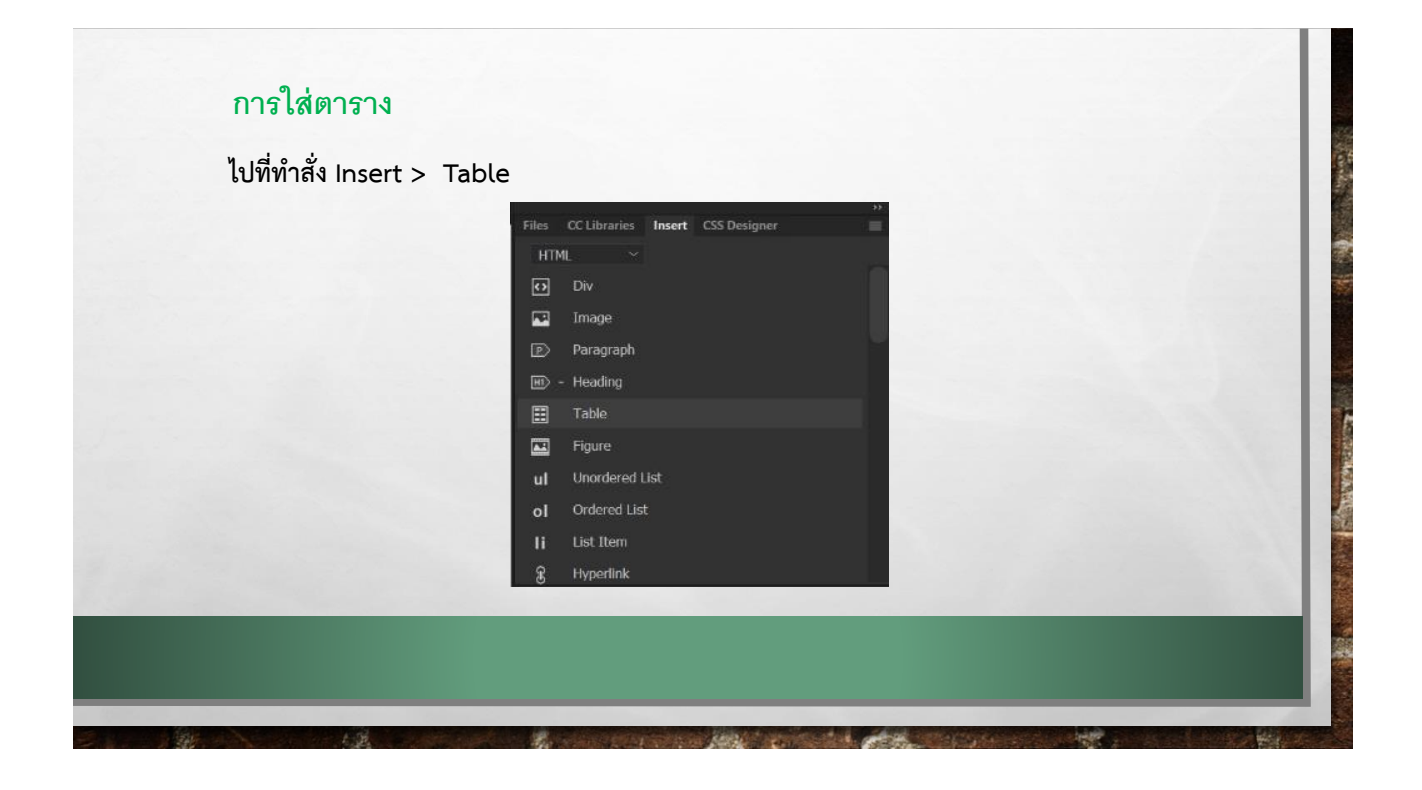

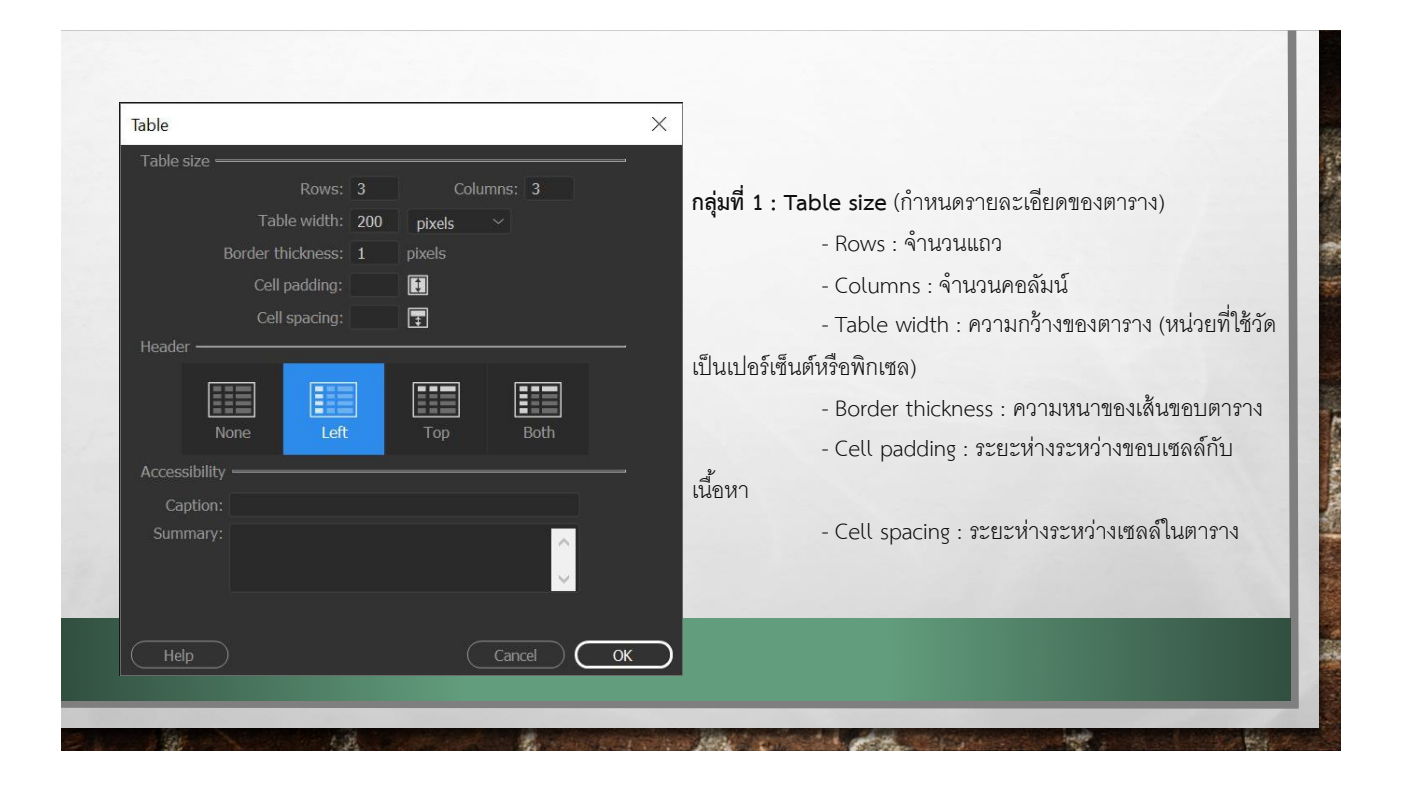

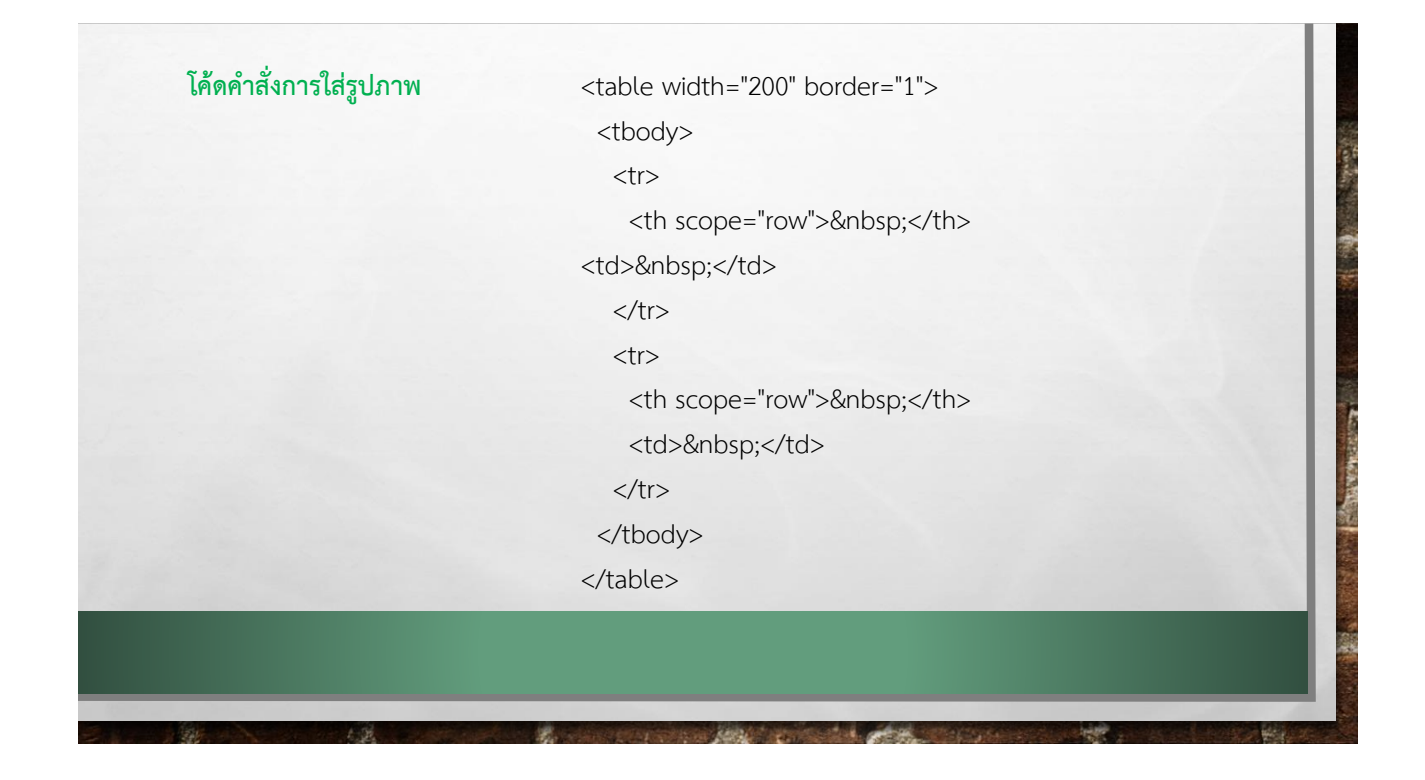

# การเชื่อมโยงเว็บเพจ (LINK)

การสร้างการเชื่อมโยงสามารถทำได้หลายวิธีดังนี้

- 1. การเชื่อมโยงภายในหน้าเว็บเพจเดียวกัน
- 2. การเชื่อมโยงไปยังหน้าเว็บเพจอื่น ๆ
- 3. การเชื่อมโยงไปยังเว็บไซต์อื่น ๆ
- 4. การเชื่อมโยงไปยังแฟ้มข้อมูลประเภทต่าง ๆ
- 5. การเชื่อมโยงเพื่อส่งจดหมายอิเล็กทรอนิกส์

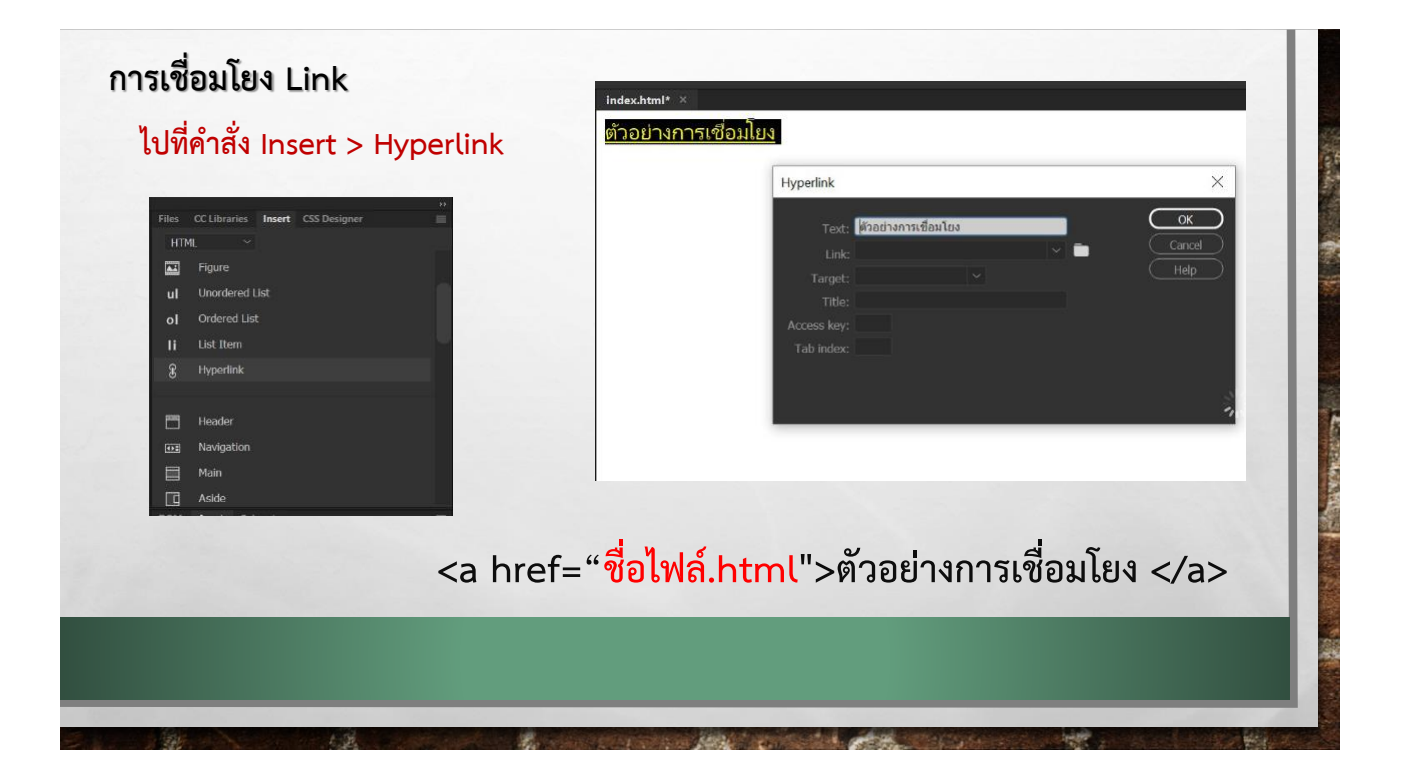